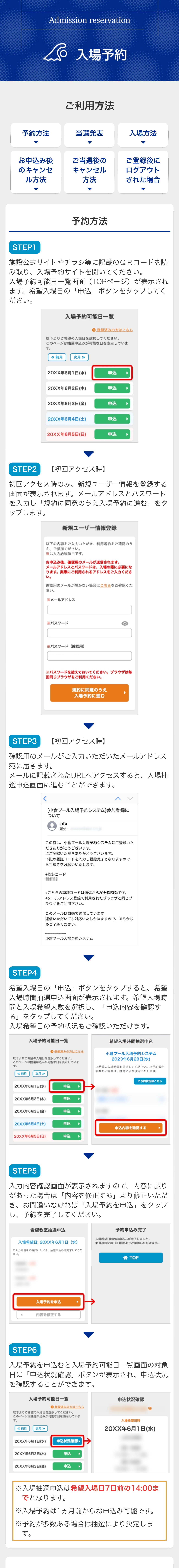

## 当選発表

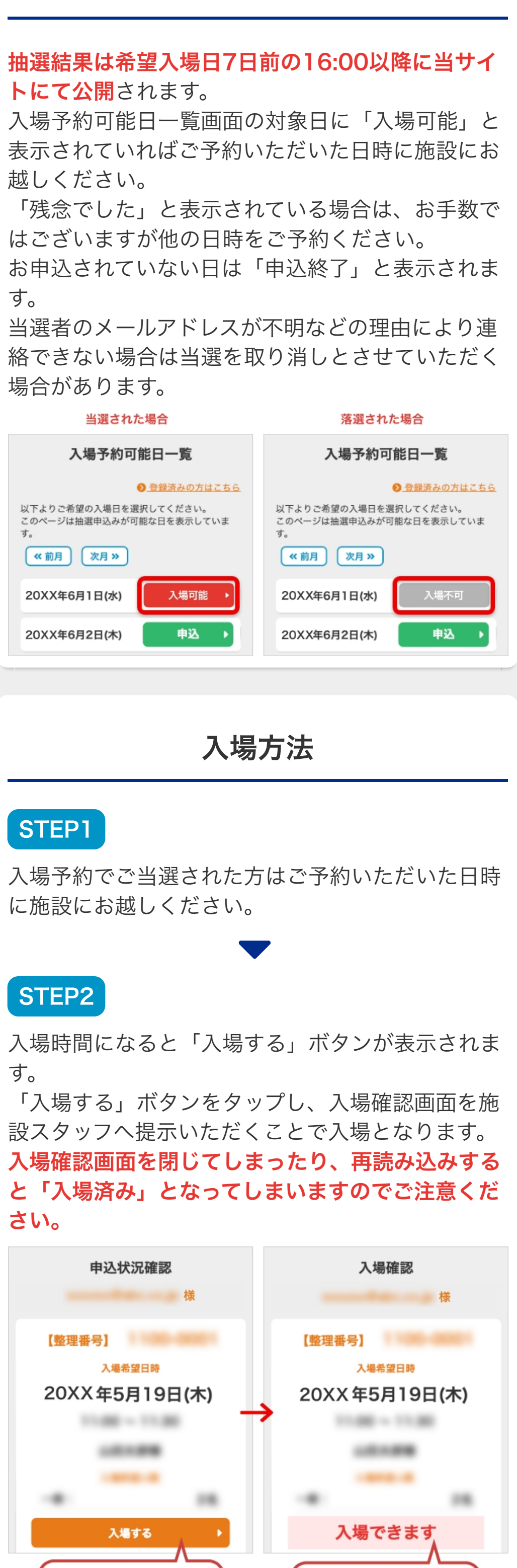

お申込後のキャンセル方法

こちらの画面をスタッフに

ご提示ください。

必ず入場前に

タップしてください。

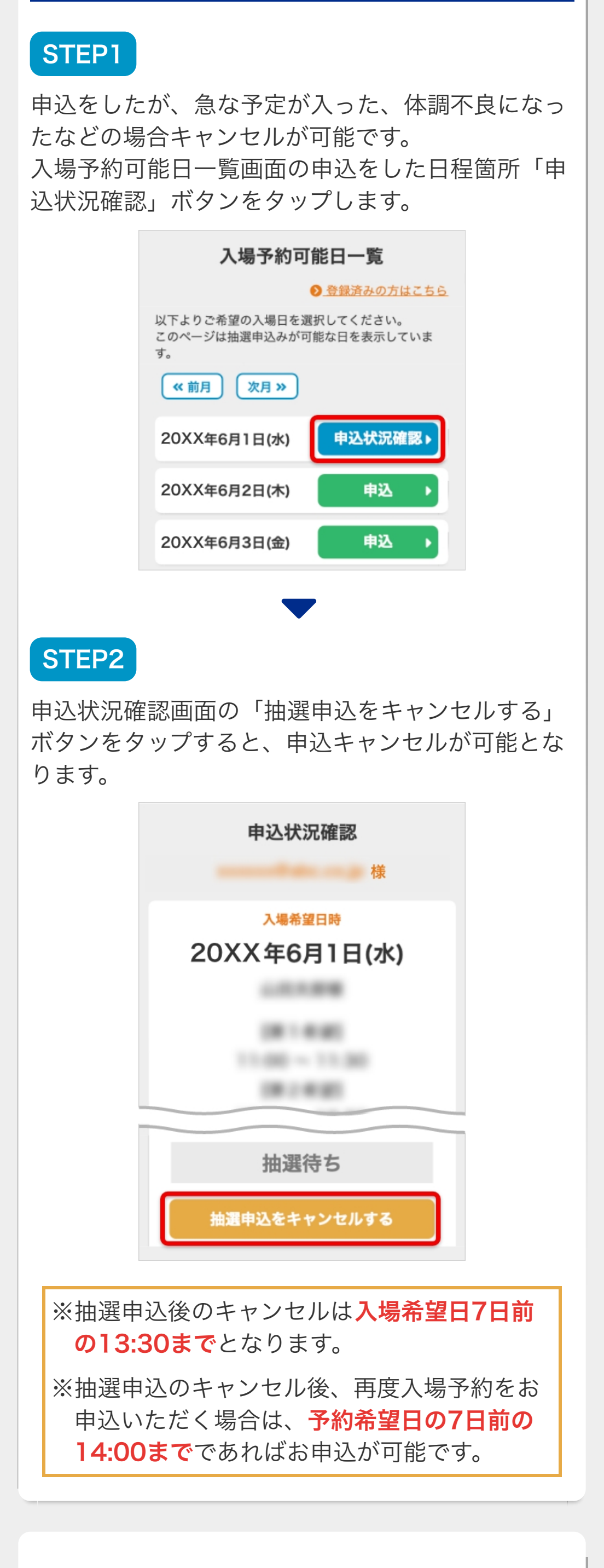

## ご当選後のキャンセル方法

## STEP1

申込をしたが、急な予定が入った、体調不良になっ たなどの場合キャンセルが可能です。 入場予約可能日一覧画面の申込をした日程箇所「入 場可能」ボタンをタップします。

| 入場予約可能日一覧                                              |        |
|--------------------------------------------------------|--------|
| ● 登録済みの方はこちら                                           |        |
| 以下よりご希望の入場日を選択してください。<br>このページは抽選申込みが可能な日を表示していま<br>す。 |        |
| 20XX年6月1日(水)                                           | 入場可能 ▶ |
| 20XX年6月2日(木)                                           | 申込・    |
| 20XX年6月3日(金)                                           | 申込・    |
| 20XX年6月4日(土)                                           | 申込・    |
| 20XX年6月5日(日)                                           | 申込・    |
|                                                        |        |

## STEP2

申込状況確認画面の「予約をキャンセルする」ボタ ンをタップするとキャンセルが可能となります。

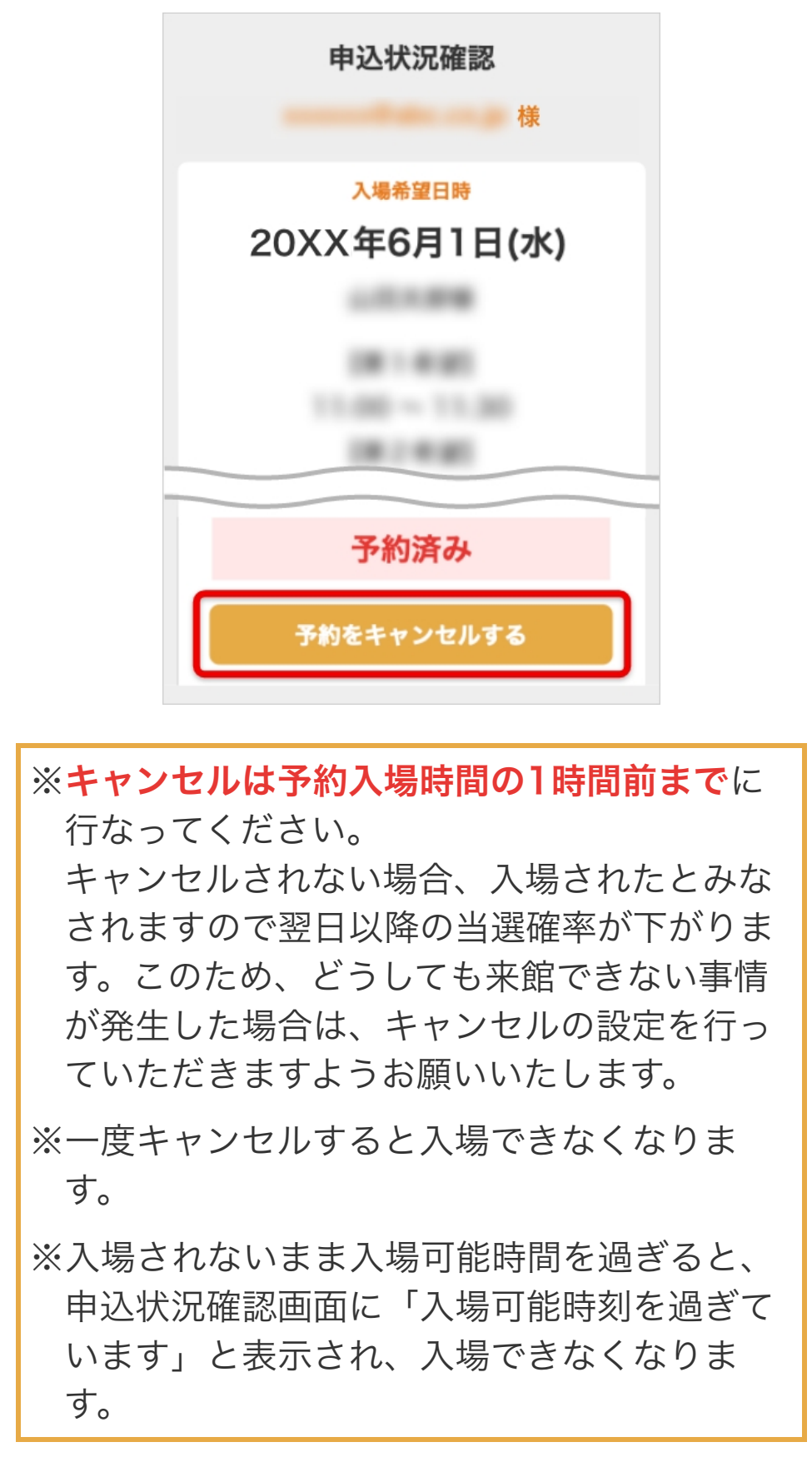

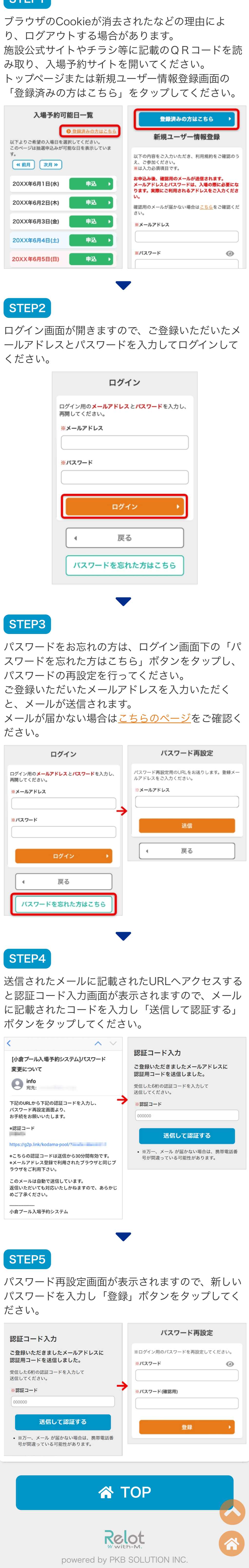

こご利用方法

規約・注意事項